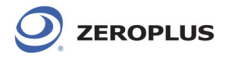

Vista 64 Driver 安裝步驟|若您的作業系統為 Vista 64,請依照以下指示,進行安裝。

STEP 1. 在裝置管理員,選中 ZEROPLUS Logic Analyzer(LAP-C-322000),按右鍵功能表"單擊更新驅動程式軟體",如於 V3.06 之前已安裝過驅動程式,請先移除驅動程式,再安裝最新的驅動程式。

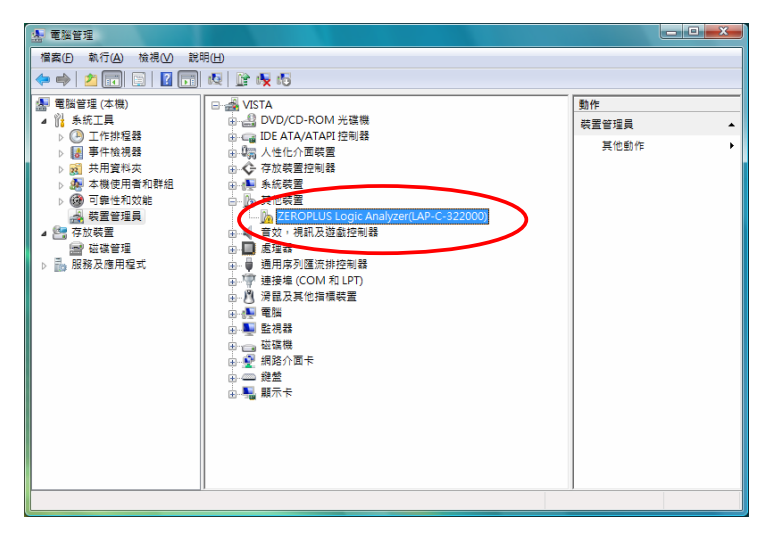

STEP 2. 點選 "瀏覽電腦上的驅動程式軟體"

| ◎ 更新驅動程式軟體 - ZEROPLUS Logic Analyzer(LAP-C-322000)      |    |
|---------------------------------------------------------|----|
| 您要如何搜尋驅動程式軟體?                                           |    |
| ◆ 自動搜尋更新的驅動程式軟體(S)<br>Windows 將在您的電腦及網際網路搜尋裝置的最新驅動程式軟體。 |    |
| > 瀏覽電腦上的驅動程式軟體(R)<br>手動尋找並安裝驅動程式軟體。                     |    |
|                                                         | 取消 |

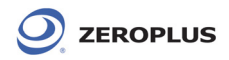

STEP 3. 瀏覽安裝 C:\Program Files(x86)\ZEROPLUS\LAP-C(322000))軟體版本,C:\為預設安裝位置,點 選下一步。

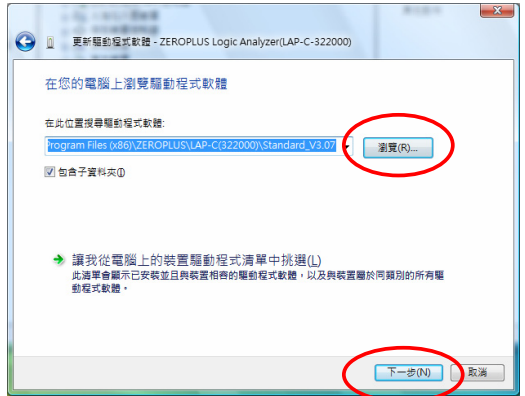

STEP 4. 安裝完成,點選關閉。

| 9 | <u>]</u> 更9 | <驅動程式軟體 - LAP-C-322000 |   | <b>X</b> |
|---|-------------|------------------------|---|----------|
|   | Windo       | ws 已順利更新您的驅動程式軟體       |   |          |
|   | Windows     | 已完成安裝這個裝置的驅動程式軟體;      |   |          |
|   | <u>.</u>    | LAP-C-322000           |   |          |
|   |             |                        |   |          |
|   |             |                        |   |          |
|   |             |                        |   |          |
|   |             |                        |   |          |
|   |             |                        | ( |          |
|   |             |                        |   | (R)(E)   |

STEP 5. 設置管理器,顯示已安裝機型 LAP-C-322000。

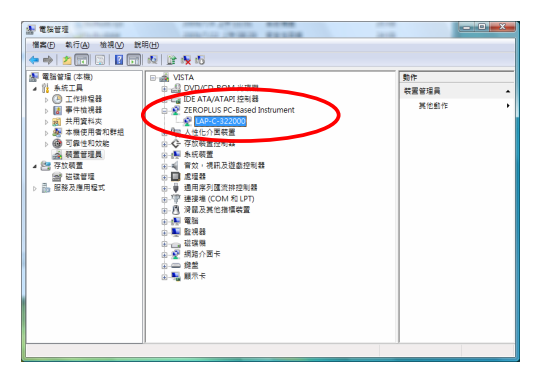